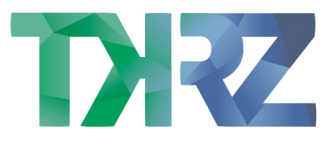

## Anpassung der Rufnummernzuordnung

Rufe mit deinem Webbrowser http://fritz.box oder http://192.168.178.1 auf.

| 🔶 FRITZ!Box × +                                                | 🔶 FRITZ!Box                       | × +                              |
|----------------------------------------------------------------|-----------------------------------|----------------------------------|
| $\leftrightarrow$ $\rightarrow$ C (i) Nicht sicher   fritz.box | $\leftrightarrow$ $\rightarrow$ C | (i) Nicht sicher   192.168.178.1 |

Melde dich mit dem Kennwort, welches auf der Unterseite der FRITZ!Box zu finden ist, an.

Als nächstes wähle im Menü **"Telefonie"** → **"Telefoniegeräte"**.

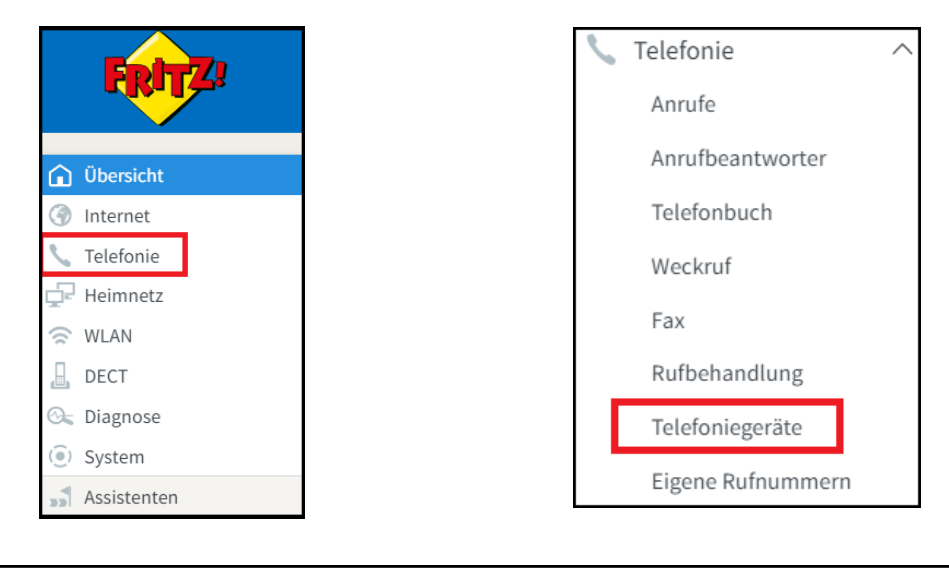

| Hier können Sie alle mit d | er FRITZ!Box ve | rbundenen und integrie | erten Telefoniegeräte | wie Telefone, Anru | fbeantworter, Faxg | eräte und Türsprecha |
|----------------------------|-----------------|------------------------|-----------------------|--------------------|--------------------|----------------------|
| Name 😓                     | Anschluss       | Rufnummer<br>ausgehend | ankommend             | intern             |                    |                      |
| Anrufbeantworter           | integriert      | -                      | deaktiviert           | **600              | 0                  | ×                    |
| Telefon                    | FON 1           | -                      | alle                  | **1                | -                  |                      |

Wähle dort dein Telefon aus, unter dem Reiter "Ausgehende Anrufe", kannst du die Rufnummer zuweisen, mit der du hinaus telefonieren möchtest. Unter "Ankommende Anrufe" lege die Rufnummern fest, auf die das Telefon reagieren soll. Zum Speichern bestätige mit "OK".

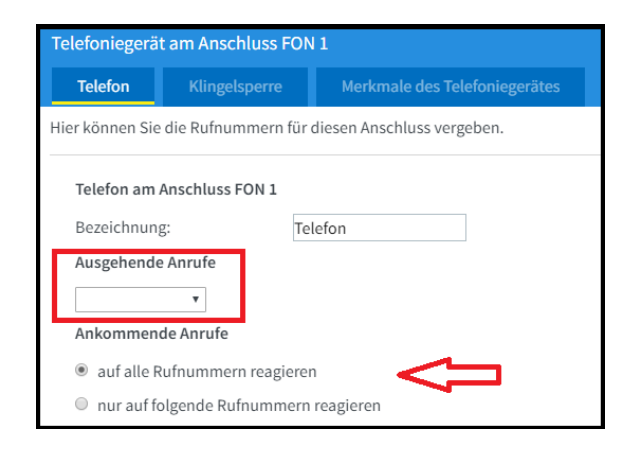